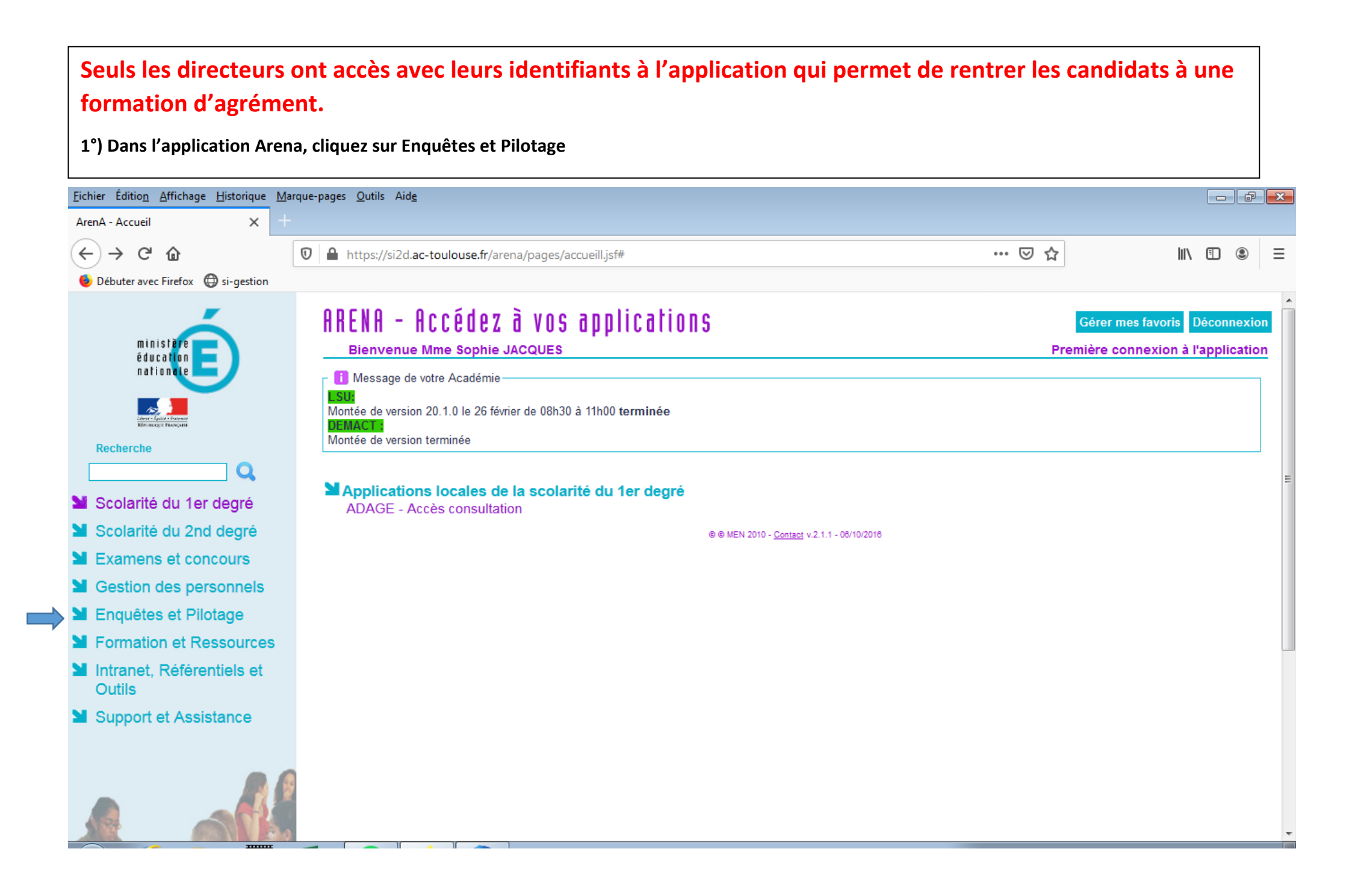

| 2°) Cliquez sur Gestion de                                                                                                    | s Agréments                                                                                                    |      |                                                                  |
|----------------------------------------------------------------------------------------------------|----------------------------------------------------------------------------------------------------|------|------------------------------------------------------------------|
| <u>F</u> ichier Éditio <u>n</u> <u>A</u> ffichage <u>H</u> istorique <u>M</u> a                                                        | rque-pages <u>O</u> utils Aid <u>e</u>                                                                                                    |      |                                                                  |
| ArenA - Accueil X +                                                                                                    |                                                                                                    |      |                                                                  |
| (← → ⊂ ŵ                                                                                                    | ⑦ ▲ https://si2d.ac-toulouse.fr/arena/pages/accueill.jsf#                                                                                                    | 🖂 ☆  | \ ⊡ ⑧ ≡                                                          |
| 6 Débuter avec Firefox                                                                                                    |                                                                                                    |      |                                                                  |
| Recherche<br>Scolarité du 1er degré<br>Scolarité du 2nd degré<br>Examens et concours<br>Gestion des personnels<br>Enquêtes et Pilotage | ARENA - ACCÉGEZ à VOS ADDICATIONS<br>Bienvenue Mme Sophie JACQUES<br>Message de votre Académie<br>SU<br>Montée de version 20.1.0 le 26 février de 08h30 à 11h00 terminée<br>DEMACTO<br>Montée de version terminée<br>Montée de version terminée<br>Montée de version terminée<br>Montée de version terminée<br>Montée de version terminée<br>Montée de version terminée | Pren | Gérer mes favoris Déconnexion<br>nière connexion à l'application |
| Sources                                                                                                    | © © MEN 2010 - <u>Contact</u> v.2.1.1 - 06/10/2016                                                                                                    |      |                                                                  |
| Intranet, Référentiels et<br>Outils                                                                                                    |                                                                                                    |      |                                                                  |
| Support et Assistance                                                                                                    |                                                                                                    |      |                                                                  |

| 3°) Vous arrivez sur                                             | le tab           | leau de bord                              |                     |   |
|------------------------------------------------------------------|------------------|-------------------------------------------|---------------------|---|
| <u>F</u> ichier Éditio <u>n</u> <u>A</u> ffichage <u>H</u> istor | rique <u>M</u> a | arque-pages <u>Q</u> utils Aid <u>e</u>   |                     | × |
| E Agrément                                                       | <b>x</b> +       |                                           |                     |   |
| ↔ ∀ ⊕                                                            |                  | 🛛 🔒 https://si2d.ac-toulouse.fr/agrement/ | ··· 🗟 🏹 🗊 🕲         | Ξ |
| ۏ Débuter avec Firefox   ⊕ si-ge                                 | estion           |                                           |                     |   |
|                                                                  |                  | E Agrément                                | Déconnexion         | Í |
| ACADÉMIE                                                         | )                | Tableau de bord                           | A / Tableau De Bord |   |
| 🔁 Tableau de bord                                                |                  | NOMBRE DE<br>CANDIDAT                     |                     |   |
| 🖵 Activités                                                      | >                | 652 27                                    |                     | Ξ |
| 🗠 Formations                                                     | >                |                                           |                     |   |
| 🖴 Candidats                                                      | ~                | Nombre d'agrément par activité pour la    |                     |   |
| <ul> <li>Consulter</li> <li>Créer</li> </ul>                     |                  | DEGRE IEN HAUTE-GARONNE 26                |                     |   |
| Agréments                                                        | >                |                                           |                     | L |
|                                                                  |                  | Nombre d'agrément                         |                     |   |

4°) Cliquez sur Candidats / Créer pour rentrer le nom de vos candidats

Si une personne agrée en natation veut passer l'agrément vélo, inutile de la recréer en tant que candidats. On va vous demander de rentrer obligatoirement la date de naissance et le nom de jeune fille de vos candidats

5°) Lorsque tous vos candidats sont rentrés, aller dans formation/consulter et faites défiler les pages pour trouver la formation pour laquelle vous voulez proposer des candidats.

| Eichier Édition Affichage Historique Marque-pages Qutils Aide |                                                                                   |                    |                     |            |                  |              |            |                   |            |        |
|---------------------------------------------------------------|-----------------------------------------------------------------------------------|--------------------|---------------------|------------|------------------|--------------|------------|-------------------|------------|--------|
| Agrément X                                                    |                                                                                   |                    |                     |            |                  |              |            |                   |            |        |
| ← → ♂ ☆                                                       | 🛛 🔒 https://si2d.ac-tould                                                         | use.fr/agrement/fo | ormation_formation/ |            |                  | Ē            | ⊠ ☆        | l                 | I\ 🗉 🖲     | ≡      |
| ● Débuter avec Firefox ⊕ si-gestion                           |                                                                                   |                    |                     |            |                  |              |            |                   |            |        |
| <u> </u>                                                      | <b>∃</b> Agrémer                                                                  | t                  |                     |            |                  |              |            | Dé                | connexion  | Î      |
| Académe<br>Republices Prancase<br>Republices Prancase         | Formations                                                                        |                    |                     |            |                  |              |            | A / Formations    | / Consulte | r<br>E |
| 🕐 Tableau de bord                                             | Liste des                                                                         |                    |                     |            |                  |              |            | + Ajouter une for | mation     |        |
| ☐ Activités >                                                 | formations                                                                        |                    |                     |            |                  |              |            |                   |            |        |
| 🗠 Formations 🛛 🗸 🗸                                            |                                                                                   |                    |                     |            |                  |              |            |                   |            |        |
| Consulter                                                     | Afficher 10 🜩 lignes Excel CSV Rechercher:                                        |                    |                     |            |                  |              |            |                   |            |        |
| O Créer                                                       |                                                                                   |                    |                     |            |                  |              |            |                   |            |        |
| 🖧 Candidats >                                                 | Libállá †1                                                                        | Date de            | Date de<br>début    | Date de    | Date de fin      | Participants | Activitá 🏦 | Candidate 1       | †1         |        |
| A grómanta 💦 🔪                                                |                                                                                   |                    | d inscription 14    |            | d inscription 14 | maximum 1+   | Activite   |                   | 1+         |        |
|                                                               | <ul> <li>Agrément</li> <li>Cyclisme 13 avril</li> <li>2019 Le Burgaud</li> </ul>  | 13/04/2019         | 25/03/2019          | 13/04/2019 | 27/05/2019       | 30           | Vélo       | 5                 | @<br>#     |        |
|                                                               | <ul> <li>Agrément</li> <li>Cyclisme 16 mars</li> <li>2019 Léguevin (1)</li> </ul> | 16/03/2019         | 18/03/2019          | 16/03/2019 | 25/03/2019       | 30           | Vélo       | 19                | @<br>•     |        |
|                                                               | • Agrément                                                                        | 16/03/2019         | 18/03/2019          | 16/03/2019 | 25/03/2019       | 30           | Vélo       | 24                | 0          |        |

| 6°) Lorsque vous avez trouvé la formation qui vous intéresse, cliquez sur l'icône Gérer les candidats |                                                                                                    |                   |                    |            |            |    |                                                  |             |                                                        |   |
|----------------------------------------------------------------------------------------------------|----------------------------------------------------------------------------------------------------|-------------------|--------------------|------------|------------|----|--------------------------------------------------|-------------|--------------------------------------------------------|---|
| <u>F</u> ichier Éditio <u>n</u> <u>A</u> ffichage <u>H</u> istorique <u>M</u> a                       | arque-pages <u>O</u> utils Aid <u>e</u>                                                                                          |                   |                    |            |            |    |                                                  |             | - F                                                    | x |
| Agrément X +                                                                                          |                                                                                                    |                   |                    |            |            |    |                                                  |             |                                                        |   |
| (←) → C' @                                                                                            | 🛛 🔒 https://si2d.ac-toulou                                                                                                    | use.fr/agrement/f | ormation_formation | n/         |            | Ē  | ⊠ ☆                                              |             | III\ 🗉 🔘                                               | ≡ |
| 6 Débuter avec Firefox                                                                                |                                                                                                    |                   |                    |            |            |    |                                                  |             |                                                        |   |
|                                                                                                    | E Agrément                                                                                                    | t                 |                    |            |            |    |                                                  | Déconnexion | Â                                                      |   |
| académie E                                                                                            | Colomiers 16h45                                                                                                    |                   |                    |            |            |    |                                                  |             |                                                        |   |
| <ul> <li> <b>1</b> Tableau de bord      </li> <li> <b>□</b> Activités</li></ul>                       | Agrément des<br>intervenants<br>bénévoles pour la<br>natation 28<br>novembre piscine<br>de Colomiers                             | 28/11/2019        | 04/10/2019         | 28/11/2019 | 06/12/2019 | 30 | Natation et<br>autres<br>activités<br>aquatiques | 11          | @<br>#                                                 |   |
| 🛎 Formations 🛛 🗸                                                                                      | 16h45                                                                                                    |                   |                    |            |            |    |                                                  |             |                                                        | - |
| <ul> <li>○ Consulter</li> <li>○ Créer</li> <li>♣ Candidats</li> </ul>                                 | <ul> <li>Agrément des<br/>intervenants<br/>bénévoles pour le<br/>vélo 14 mars<br/>2020 école Jules<br/>Ferry Léguevin</li> </ul> | 14/03/2020        | 06/02/2020         | 14/03/2020 | 21/03/2020 | 20 | Vélo                                             | 6           |                                                        |   |
| Agrements                                                                                             | Agrément des<br>intervenants<br>bénévoles pour le<br>vélo 28 mars<br>2020 école<br>primaire Launac                               | 28/03/2020        | 06/02/2020         | 28/03/2020 | 15/04/2020 | 30 | Vélo                                             | 6           | <ul> <li>●</li> <li>▲</li> <li>●</li> <li>●</li> </ul> |   |
|                                                                                                    | Agrément des                                                                                                    | 04/03/2020        | 24/01/2020         | 04/03/2020 | 24/03/2020 | 30 | Vélo                                             | 24          | 0                                                      | ÷ |

| 6°) Rechercher les candidats que vous avez créés un par un et valider leur inscription à la formation. |                         |                                         |                        |                                       |             |                      |  |  |  |
|----------------------------------------------------------------------------------------------------|-------------------------|-----------------------------------------|------------------------|---------------------------------------|-------------|----------------------|--|--|--|
| Ouf, c'est fini                                                                                        |                         |                                         |                        |                                       |             |                      |  |  |  |
| <u>F</u> ichier Éditio <u>n</u> <u>A</u> ffichage <u>H</u> istoriqu                                    | ie <u>M</u> arque-pages | <u>O</u> utils Aid <u>e</u>             |                        |                                       |             |                      |  |  |  |
| Agrément X                                                                                             | +                       |                                         |                        |                                       |             |                      |  |  |  |
| (←) → ୯ û                                                                                              | 0 🔒                     | https://si2d. <b>ac-toulouse.fr</b> /ag | grement/formation_form | nation/559/gererCandidat              | … ⊠ ☆       | \ ⊡ ⑧ ≡              |  |  |  |
| ۏ Débuter avec Firefox 🛛 🕀 si-gestic                                                                   | on                      |                                         |                        |                                       |             |                      |  |  |  |
| <u> </u>                                                                                               | ≡                       | Agrément                                |                        |                                       |             | Déconnexion          |  |  |  |
| ACADÉMIE<br>Refuellade Francaise<br>Toullouse                                                          | <b>I C</b> Fo           | ormation                                |                        |                                       | <b>*</b> /  | Formation / Modifier |  |  |  |
| 🔁 Tableau de bord                                                                                      |                         |                                         |                        |                                       |             |                      |  |  |  |
|                                                                                                    | Lis                     | ste des candidats                       | a la formatio          | n du 28-03-2020 pour l'activité Vélo  | 1           | =                    |  |  |  |
|                                                                                                    | Affic                   | cher 10 🜩 lignes                        |                        |                                       | Rechercher: |                      |  |  |  |
| 🗠 Formations                                                                                           | <b>`</b>                |                                         |                        | , , , , , , , , , , , , , , , , , , , |             |                      |  |  |  |
| 📇 Candidats                                                                                            | >                       | Nom îl                                  | Prénoms îl             | Établissement                         | ↑↓ Commune  | 11                   |  |  |  |
| Agréments                                                                                              | >                       | REMON                                   | Marie                  | ECOLE ELEMENTAIRE PUBLIQUE            | BRETX       |                      |  |  |  |
|                                                                                                    | 0                       | LAPLACE                                 | Celie                  | ECOLE ELEMENTAIRE PUBLIQUE            | BRETX       |                      |  |  |  |
|                                                                                                    | 0                       | DAUGA                                   | Cindy                  | ECOLE ELEMENTAIRE PUBLIQUE            | BRETX       |                      |  |  |  |
|                                                                                                    | O                       | ARGULOS BERTILLE                        | Jennifer               | ECOLE ELEMENTAIRE PUBLIQUE            | BRETX       |                      |  |  |  |
|                                                                                                    | 0                       | VIGNERES                                | Marilyn                | ECOLE ELEMENTAIRE PUBLIQUE            | BRETX       |                      |  |  |  |
|                                                                                                    | 0                       | JACOB                                   | Ingrid                 | ECOLE ELEMENTAIRE PUBLIQUE            | BRETX       |                      |  |  |  |
|                                                                                                    |                         |                                         | Ingrid                 | ECOLE ELEMENTAIRE PURLIQUE            | RETY        | -                    |  |  |  |